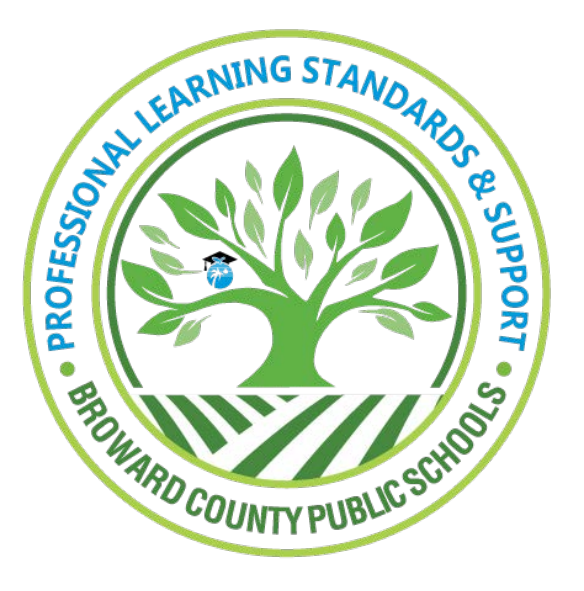

Professional Learning Standards and Support

Learning Across Broward (LAB)

## Withdrawing from a Course

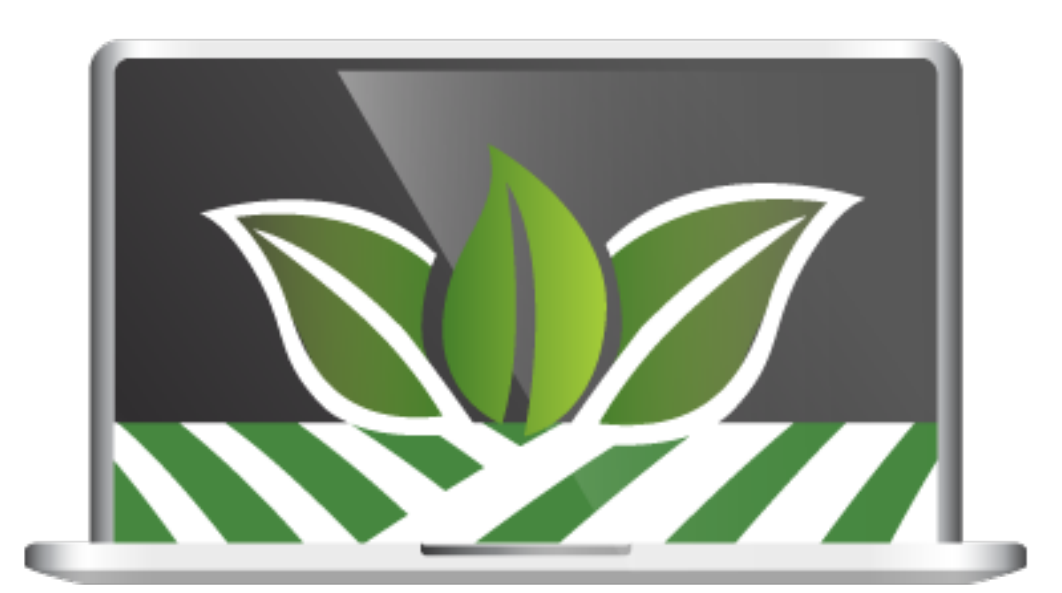

Use this guide for assistance with withdrawing from a course in LAB.

Log into LAB and click the **Courses** tab to locate the **My Courses Channel**.

| Home | Courses | ranscript | Certification | Resources | Administration |
|------|---------|-----------|---------------|-----------|----------------|
|      |         |           |               |           |                |

## **MY COURSES CHANNEL - ANATOMY OF THE MY COURSES CHANNEL**

The **My Courses** channel allows users to view the courses they are enrolled in, to review the courses they have pinned, and easily withdraw courses if needed.

**NOTE:** The "withdraw" icon (highlighted with a red box below) only appears during a courses withdrawal window. To clarify, the "withdraw" icon will NOT appear after a course has started. Access to the "withdraw" icon will will no longer be available after course(s) begin.

Withdrawal from BVU (Broward Virtual University) courses MUST be completed SEVEN (7) DAYS PRIOR TO THE START OF COURSE. Click to review the <u>BVU Cancellation Policy</u>.

| My (     | Courses                                                                                                    |
|----------|----------------------------------------------------------------------------------------------------|
| ^        | My Learning Opportunities View All 🕥                                                                                                    |
| <b>S</b> | Nutrition<br>Section: 14046<br>Location: 700 NE 56 Street, Oakland Park, FL 33334<br>Northe Show More<br>★★★★★ (2 ratings)                              |
|          | Active Directory   Server and Security<br>Section: 14366<br>Location: 7770 W. Oakland Park Blvd., Sunrise, FL 33351<br>T Show More<br>★★★★★ (9 ratings) |
| ^        | My Pinned Learning Opportunities                                                                                                    |
|          | #39119002 CAT II ESOL Strategies for Content Area                                                                                                    |
| Му       | Transcript Manage And Withdraw From Courses                                                                                                    |

To withdraw from a course using the withdrawal icon, simply find your course under the **My Courses** channel. Hover your mouse over the **Withdraw** icon and click.

| My Courses |                                                                                                    | Withdraw From Course |                                                                             |                                                                                                    |
|------------|----------------------------------------------------------------------------------------------------|----------------------|-----------------------------------------------------------------------------|----------------------------------------------------------------------------------------------------|
| <b>^</b> 1 | My Learning Opportunities                                                                             | View All 🕥           |                                                                             |                                                                                                    |
|            | Nutrition<br>Section: 14046<br>Location: 700 NE 56 Street, Oakland Park, FL 33334<br>Northe Show More | Withdraw<br>E        | Please confirm that you wish to with<br>Learner's Name<br>Course<br>Section | Active Directory   Server and Security<br>Active Directory - 4/4<br>Withdraw Cancel Withdraw Request |

The **Withdraw From Course** window prompts you to, "Please confirm that you wish to withdraw from the following course." To confirm, click **Withdraw**. A withdraw confirmation appears.

| Withdraw |                         |  |
|----------|-------------------------|--|
|          | You have been withdrawn |  |

## MY COURSES CHANNEL - WITHDRAW USING THE MANAGE AND WITHDRAWAL FROM COURSE BUTTON

To withdraw from a course using the **Manage And Withdraw From Course** button, find the button at the bottom of the **My Courses** channel and click. The **Registered Learning Opportunities** window appears.

| Ay Courses                                                                                    |                                                                                                    |                             |                                                                              |
|-----------------------------------------------------------------------------------------------|----------------------------------------------------------------------------------------------------|-----------------------------|------------------------------------------------------------------------------|
| My Learning Opportunities                                                                     | Registered Learning Opportunities Wait List                                                                                                    |                             |                                                                              |
| Nutrition<br>Section: 14046                                                                   | ACTIONS LEARNING OPPORTUNITY                                                                                                    | CREDIT TYPE                 | SURVEY                                                                       |
| Location: 700 NE 56 Street, Oakland Park, FL 33334<br>Northe Show More<br>🚖 🚖 🚖 🏫 (2 ratings) | 10459558: Nutrition   Nutrition   Image: state state sta | Participation<br>(Training) | Survey completed<br>January 25, 2019                                         |
| My Pinned Learning Opportunities                                                              | Security<br>Active Directory - 4/4                                                                                                    | Participation<br>(Training) | Please return here<br>after you finish<br>your course to take<br>the survey. |

## CONTINUED - MY COURSES CHANNEL - WITHDRAW USING THE MANAGE AND WITHDRAWAL FROM COURSE BUTTON

Click the **Ø** symbol next to the course you would like to withdraw from, or click the dropdown arrow and then click the **Ø** symbol. Either options will display the word **Cancel**. Click **Cancel** to display the **Confirm Withdraw** window.

| Registered Learning Opportunities Wait List                             |                             |                                      | Registered Learning Opportunities Wait List                                                                             |                                   |
|-------------------------------------------------------------------------|-----------------------------|--------------------------------------|----------------------------------------------------------------------------------------------------|-----------------------------------|
| ACTIONS LEARNING OPPORTUNITY                                            | CREDIT TYPE                 | SURVEY                               | ACTIONS LEARNING OPPORTUNITY                                                                                            | ition                             |
| 10459558: Nutrition   Nutrition   • • • • • • • • • • • • • • • • • • • | Participation<br>(Training) | Survey completed<br>January 25, 2019 | Action Menu<br>Security<br>Active Directory Server an<br>Security<br>Cancel<br>Cancel<br>Security<br>Cancel<br>Security | 39124027: Active Dire<br>Security |
| Ø → B9124027: Active Directory   Server and Security                    | Participation<br>(Training) | Please return h                      | Cancel                                                                                                    | e Directory - 4/4                 |
| 9 Rating(s)                                                             |                             | the survey.                          |                                                                                                    |                                   |

With the **Confirm Withdraw** window displayed, click the **Withdraw** button.

| <b>Confirm Withdr</b><br>My Learning Opportunities | aW<br>> Confirm Withdraw                                                       |
|----------------------------------------------------|--------------------------------------------------------------------------------|
| Instructor Led                                     | Active Directory   Server and Security   Active Directory - 4/4AprApril4April4 |
| Please confirm that you work with draw Cancel      | wish to withdraw from the following course.                                    |

Once clicked, the **Withdraw Success** window is displayed, and you have been successfully withdrawn from the course.

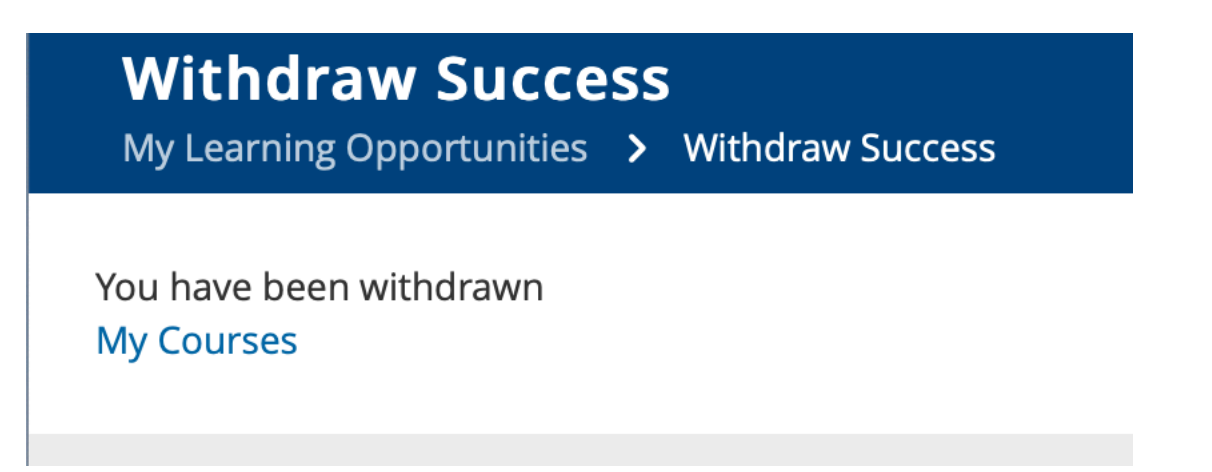